## PASTPERFECTOR software tools & products museum collection management SOFTWARE

300 North Pottstown Pike Suite 200 | Exton, Pennsylvania 19341 | www.MuseumSoftware.com | 800-562-6080 | Support@MuseumSoftware.com

## How do I enter a dues receipt?

Version 4.0

From the Contacts screen:

- 1. Click on the Membership tab.
- 2. Click Enter Dues Receipts.

| har we have a second second se | man                   |                                   | man                        |                        | Mar and a second                                                    |        |         | Biography       | Mail & Contao   | `~~~ |
|----------------------------------------------------------------------------------------------------|-----------------------|-----------------------------------|----------------------------|------------------------|---------------------------------------------------------------------|--------|---------|-----------------|-----------------|------|
| Lists & Notes                                                                                                    | Pledges Donations M   | lembership Voluntee               | r Gifts In                 | Kind Planned Givin     | ig                                                                  |        |         | inary biograph; | y mail & Contac | LUg  |
| Membership Information                                                                                                    |                       |                                   | Membership Payment Overdue |                        | Dues Payment History Double-click on entry to view details or edit. |        |         |                 | 10 year summary | 1    |
| Membership Name                                                                                                    | Hilton, Richard       |                                   | Date Joined                | 01/01/2000             | Date                                                                | Amount | Туре    | Reference       | Paid Thru       | -    |
|                                                                                                    | Prove for store       |                                   |                            | Appual                 | 01/08/2004                                                          | 200.00 | Check   | 5367            | 01/07/2005      |      |
| lype                                                                                                    | Benefactor            | Bill to Member                    | Paymentervar               | Annual                 | 01/01/2003                                                          | 200.00 | Check   | 4556            | 01/01/2004      |      |
| SubType                                                                                                    | Director's Circle     |                                   | Dues Amount                | \$ 200.00              | 01/07/2002                                                          | 200.00 | CC-Visa | 6765            | 01/07/2003      |      |
| # 1                                                                                                    | Enter or Change Alter | rnate Billing Address             | Total Paid                 | \$ 1000.00             | 01/05/2001                                                          | 200.00 | Check   | 3456            | 01/05/2002      |      |
|                                                                                                    | -                     | -                                 | Last Paid                  | 01/08/2004             | 01/01/2000                                                          | 200.00 | Check   | 4345            | 12/31/2000      |      |
| Contacts in this Me                                                                                                    | mbership Double-clic  | ck on name to jump to that record | Paid Thru                  | 01/07/2005             |                                                                     |        |         |                 |                 |      |
| ld#                                                                                                    | Contact name          | Bill 🔺                            |                            |                        |                                                                     |        |         |                 |                 |      |
| 1 Richard L. Hilton Pastime Software Company, Inc Y                                                                                                    |                       |                                   | Enter Dues Receipts        |                        |                                                                     |        |         |                 |                 |      |
|                                                                                                    |                       |                                   |                            |                        |                                                                     |        |         |                 |                 | 1 17 |
|                                                                                                    |                       |                                   | Overdue/F                  | Renewal List & Letters |                                                                     |        |         |                 |                 |      |
|                                                                                                    |                       |                                   | Include on O               | verdue list 💽 Yes 🔿 No |                                                                     |        |         |                 | Print History   |      |
| Record 1 of 40 Updated 09/19/2004 06:11 PM Updated by Unknown Update History                                                                                                    |                       |                                   |                            |                        |                                                                     |        |         |                 |                 |      |

3. Enter any applicable information related to this payment.

| Enter Membership    | o Dues Receipts   |     |                         |               | × |
|---------------------|-------------------|-----|-------------------------|---------------|---|
| Date                | 04/17/2013        |     | Amount                  | 200.00        |   |
| Туре                |                   | •   | Reference               |               |   |
| Membership Type     | Benefactor        | •   | Paid Thru               | 01/07/2006    |   |
| SubType             | Director's Circle | -   | Tax ded amt             | 0.00          |   |
| Revenue Restriction |                   | -   |                         | Complimentary |   |
| Revenue Source      |                   |     |                         | -             |   |
| Notes               |                   |     |                         |               |   |
|                     |                   |     |                         |               |   |
|                     |                   |     |                         |               |   |
|                     |                   |     |                         |               |   |
|                     |                   |     |                         |               |   |
|                     |                   |     |                         | <u>•</u>      | J |
|                     | Post              | Pre | eview receipt Print rec | eipt Exit     |   |

- 4. The Paid Thru date (membership expiration date) will be automatically updated based on the last Paid Thru date and the Payment Interval field. For a new membership you will need to manually enter the date.
- 5. The Complimentary check box allows you to enter a dues receipt with an amount of \$0.00 and will also place a Complimentary flag on the Membership screen so you know the last dues payment was complimentary.
- 6. Click Post.

300 North Pottstown Pike Suite 200 | Exton, Pennsylvania 19341 | www.MuseumSoftware.com | 800-562-6080 | Support@MuseumSoftware.com

7. If the dues amount you entered was different from the default dues amount, you will be asked if you want to change the default dues amount for this member. Clicking Yes enters the new amount in the Dues Amount field.

| PastPerfec                                                                 | t Message | 83 |  |  |  |  |
|----------------------------------------------------------------------------|-----------|----|--|--|--|--|
| Do you want to change the default dues amount for this member to \$300.00? |           |    |  |  |  |  |
|                                                                            | Yes No    |    |  |  |  |  |

8. Once the dues amount is posted, you can preview or print the Dues Receipt.

For more information on contact management, you can review Chapter 16 in your PastPerfect 4.0 User's Guide. If you have any questions, please contact our Support Office at 1-800-562-6080 or email support@museumsoftware.com. Thank you for using PastPerfect!